# 2022年度霸州市社区工作者招聘

# 公招网报名系统使用教程

《2022年度霸州市社区工作者招聘》考试,考生需在公 招网进行网上报名、打印笔试准考证、下载报名表等相关工 作,现将具体操作步骤说明如下:

#### 一、公招网使用要求

1. 必须使用电脑进行报名;

2. 推荐使用 360 安全浏览器、搜狗浏览器、qq 浏览器、 Chrome 浏览器、火狐浏览器;

3. 输入 www.gongzhao.net 登录公招网, 若浏览器是兼 容模式, 需切换为极速模式。谷歌 Chrome 浏览器、火狐浏 览器无需切换使用模式。

| ◎ 公昭网 公招信息 人才测评 公开 × +                                                                                                    |                  |
|----------------------------------------------------------------------------------------------------|------------------|
| C C https://www.gongzhao.net/index.shtml                                                                                                    | ₩ 🗲 ~ Q 疫情近期有望收尾 |
| <b>才一</b> 窦百                                                                                                    | ∮ 极速模式(推荐)       |
| 尊敬的故事,政治是学公批判                                                                                                    | ·藏本站             |
|                                                                                                    |                  |
| の一站式公共招聘服务平台<br>のようなける<br>のようなける<br>のようなける<br>のようなける<br>のようなける<br>のようなける<br>のようなける<br>のようなける<br>のようなける<br>のようなける<br>のようなける<br>のようなける<br>のようなける<br>のようなける<br>のようなける<br>のようなける<br>のようなける<br>のようなける<br>のようなける<br>のようなける<br>のようなける<br>のようなける<br>のようなける<br>のようなける<br>のようなける<br>のようなける<br>のようない<br>のようない<br>の<br>の<br>の<br>の<br>の<br>の<br>の<br>の<br>の<br>の<br>の<br>の<br>の | 林代的              |

#### 二、账号注册

### 特别提示:请考生在开始报名前,认真仔细阅读公告。

 1.点击"个人登录",弹出登录界面之后再点击"立即 注册"(如考生之前已经注册过公招网账号,则无需重新注 册,但需要完善或修改简历及报名表);

| 尊敬的辞客,欢迎登录公报网                  |                                                                         | 个人登录 单位登录 帮助中心 收藏本站 |                     |
|--------------------------------|-------------------------------------------------------------------------|---------------------|---------------------|
| でのな社を同<br>www.gongzhao.net     |                                                                         |                     |                     |
|                                |                                                                         |                     |                     |
|                                | <ul> <li>         · 第23         · · · · · · · · · · · · · · ·</li></ul> | 1                   |                     |
| • •                            | >> 请拖动滑块解锁                                                              | Autorial            | TOF                 |
| 47                             | 登录<br>忘记出码 立即注册                                                         |                     |                     |
| 测评 咨询 社会                       | 调查 外包派遣 猎头                                                              | · 培训 科技服务           |                     |
| ASSESSMENT CONSULTATION SOCIAL |                                                                         |                     | 双高心理测评<br>让你更好的认知自己 |

 2. 用户可以选择手机号码注册(推荐使用)或邮箱地址 注册,填写正确的个人信息(必须填写正确的身份证号)后 拖动滑块解锁,再填写手机或邮箱收到的验证码,点击"注 册"。

|                                       | 平印记主册       邮印和主册         ●       ●         ●       ●         ●       ●         ●       ●         ●       ●         ●       ●         ●       ●         ●       ●         ●       ●         ●       ●         ●       ●         ●       ●         ●       ●         ●       ●         ●       ●         ●       ●         ●       ●         ●       ●         ●       ●         ●       ●         ●       ●         ●       ●         ●       ●         ●       ●         ●       ●         ●       ●         ●       ●         ●       ●         ●       ●         ●       ●         ●       ●         ●       ●         ●       ●         ●       ●         ●       ●         ●       ●         ●       ● |
|---------------------------------------|----------------------------------------------------------------------------------------------------|
| Com な 社 PA www.gongzhao.net 次回主册公招网 ! |                                                                                                    |
|                                       | 王可以注册     邮報注册       ×     9       •     9       •     9       •     9       •     9       •     9       •     9       •     9       •     9       •     9       •     9       •     9       •     9       •     9       •     9       •     9       •     9       •     9       •     9       •     9       •     9       •     9       •     9       •     9       •     9       •     9       •     9       •     9       •     9       •     9       •     9       •     9       •     9       •     9       •     9       •     9       •     9       •     9       •     9       •     9       •     9       •     9       •     9       •     9                                                      |

#### 三、填写信息及报名

 注册成功后,返回公招网首页,点击"个人登录", 输入用户名(手机号或邮箱地址) 及密码,拖动滑块后点击
 "登录";

| 等数的发音,沉淀量是公扣网                  |                 | 反置入个                                            | 单位登录 帮助中心 收藏本站              |     |
|--------------------------------|-----------------|-------------------------------------------------|-----------------------------|-----|
| <b>のな</b> な<br>www.gongzhao.ne | 接索职位,公司或地点<br>1 | <u> </u>                                        | 社工专区<br>SOCIAL WORKER       |     |
| @<br>                          |                 |                                                 |                             | TOF |
| <b>20117</b><br>Addedsment c   | 容询 社            | 1000年6月 22月1日年<br>100<br>17540-195<br>17540-195 | 科技服务<br>TECHNOLOGY SERVICES |     |
| 社招/校招                          |                 |                                                 |                             |     |
|                                |                 |                                                 |                             |     |

2. 在首页"社招/校招"找到"2021年度霸州市社区工作者招聘公告",点击进入;

| 社招/校招                                                                              |                                   |
|------------------------------------------------------------------------------------|-----------------------------------|
| 国家计算机网络应急技术处理协调中心<br>省级分中心2022年度公开招聘                                               |                                   |
| 2021年度霸州市社区工作者招聘                                                                   | 教育部直属事业单位<br>2022年度公开招聘公告《社会在职人员》 |
| 中国人民解放军新闻传播中心<br>2021年面向社会专项招聘工作人员                                                 | 教育部直属事业单位<br>2022年度公开招聘公告(应届生)    |
| 北京经济技术开发区     北京が在一     北京经济技术开发区     北京が在一     2021年公共卫生領域事业単位公开招聘     日日INGETOWN | 关于延长企业人力资源管理师(四级)<br>培训报名的通知      |

3. 点击"职位"栏目,选择所要报考的职位,进入申请 页面,点击"立即申请";

| <b>圆谷</b> 福网             | 首页 推荐职位 行业资讯                          | 人才政策 校园宣讲              |                           | 个人登录 单位登录 帮助中心 收藏本站                                                                                                    |
|--------------------------|---------------------------------------|------------------------|---------------------------|----------------------------------------------------------------------------------------------------|
|                          |                                       | オ・聚                    | 惠生                        | 智·创未来                                                                                                    |
| <u>首</u> 页<br>公告<br>根名流程 | 按单位通道:金 都 ·<br>▲ 测试批请勿报:              | <b>5</b> 世             | 区工作者<br>引政:1人<br>第1页共1页 置 | 发布时间:2021-11-25<br>百页 上一页 下一页 末页 共1条记录                                                                                                    |
|                          | <b>↓</b><br><b> </b>                  |                        |                           | 分算                                                                                                    |
| 霸州市 - 社区工                | 睹                                     |                        |                           | - <u>い</u> 田中頃                                                                                                    |
| 者 招聘单位 单                 | 立名称: 霸州市                              |                        |                           | ⑤公招网                                                                                                    |
| ₽ 基本信息 所<br>开            | 禹机构:社区工作者<br>台招名: 2021-11-25 10:34:40 | 招聘人数:1人<br>載止据名:2021-1 | 1-30 10:34:42             | www.gongzhao.net<br>北京双高国际人力资本集团                                                                                                    |
| ☑ 职位描述 测                 | 式批请勿报名                                |                        |                           | 完善报名表                                                                                                    |
| I 职位要求 测                 | 式批请勿报名                                |                        |                           | 扫一扫 关注公众号                                                                                                    |
| \$                       | <mark>之即申请</mark><br>昭阿提示您:用人单位以任何名义  | 向应聘者收取费用或扣押证件部属违法      | 行为,请注意提高警惕!               | 找工作上 ≤ 把<br>■ (二) = (二) = (二) = (二) = (二) = (二) = (二) = (二) = (二) = (二) = (二) = (二) = (二) = (□) = (□) = |
| 看过该职位的人还看了               |                                       |                        |                           | MORE+                                                                                                    |

4. 弹出报名表页面,点击"上传证件照"上传个人照片。 照片需上传近3个月内的正面免冠彩色证件照(个人照片尺寸 要求:130\*175(可等比扩大),大小要求:100K以下);

|       | l | 申请职位 |  |
|-------|---|------|--|
| 上传证件照 |   |      |  |

5. 点击"编辑"开始填写个人报名信息(注:\*为必填项);

| 姓 名            | 性 别:             |
|----------------|------------------|
| 出生日期:          | 证件号码.            |
| 手 n            | 邮 箱:             |
| 政治面貌:          | 最高学历:            |
| 户 籍:           | 生源地:             |
| 国家社会工作者职业水平证书: | 国家社会工作者职业水平证书编号: |
| 家庭(现)住址:       |                  |

| 基本信息              |              |   |                 | 保存  | 取消 |
|-------------------|--------------|---|-----------------|-----|----|
| 家庭(现)住址清          | 以身份证为准精确到门牌号 |   |                 |     |    |
| 姓 名               |              | * | 性别              | 请选择 | *  |
| 出生日期              |              | * | 证件号码            |     | •  |
| 手 机               |              | * | 邮箱              |     | *  |
| 政治面貌              | 请选择 >        | * | 最高学历            | 请选择 | •  |
| 户 籍               |              | * | 生源地             |     | *  |
| 国家社会工作者职业<br>水平证书 | 请选择 >        | * | 国家社会工作者职业水平证书编号 |     | *  |

6. 每项信息编辑完成后,点击"保存";

7.请在"补充信息"中上传附件。首先点击"编辑",然后点击"浏览",选择要上传的文件,点击"打开",再点击"上传"。依次上传所有材料之后,点击"保存";

| 补充信息 |  |
|------|--|
|      |  |

| ●予充信息<br>报名零上传:①近3个月内的正面免冠彩色证件照(个人照片尺寸更<br>E;②户口本本人页;④毕业证;③学信网下载的(教育部学历证书电<br>更求PDF或)pg格式,所有上传图片要保证清晰度,因考生上传图片不消<br>号份证;pg;学历;pg),以上材料需逐一通过的件上传。 | 题求:130*175(可等比据<br>3子注册备案表》(在有效<br>青晰导致的后果由考生自 | 保存         取用           *大),大小要求:100K以下);③本人身代         ()           *成期内);③学位证的电子扫描件。以上材料         ()           行承担。文件名用相应的资料内容命名(例)         () |
|----------------------------------------------------------------------------------------------------|------------------------------------------------|----------------------------------------------------------------------------------------------------|
| 附件                                                                                                    | 上传                                             |                                                                                                    |
| 名称                                                                                                    | 预览                                             | 操作                                                                                                    |

| <b>③</b> 打开                                                                                                    |                                |  |                             |                          |            | l              | x   |
|----------------------------------------------------------------------------------------------------|--------------------------------|--|-----------------------------|--------------------------|------------|----------------|-----|
| <ul> <li>●</li> <li>●</li></ul> |                                |  | <br><b>▼</b> 4 <del>9</del> | 搜索附件                     |            |                | ٩   |
| 组织 ▼ 新建文件夹                                                                                                    |                                |  |                             |                          | •••        |                | 0   |
| ₩ LENOVO-PC1 ▲ ₩ LIUZESONG-PI ₩ WUCHANG-PC ₩ WVP-PC ₩ XUAIHUA-PC ※ 控制面板 ※ 回收站 ② 控制面板 ※ 回收站 ③ [xsz0421065]: ④ 928房山 ③ 北京青少年服务中 ● 附件 ※ 临时文件 ※ 物理性相望                                                                                                    | 教育部学历<br>证书电子注<br>册备案表.<br>pdf |  |                             |                          |            |                |     |
| 文件名                                                                                                    | (N):                           |  |                             | 自定义文件(<br>打开( <u>O</u> ) | *.doc;*.do | ocx;*.pc<br>取消 | • t |

| 证;③户口2<br>要求PDF或ji<br>身份证.jpg; | 5本人页;④毕业证;⑤学信网下载的《数育》<br>og格式,所有上传图片要保证清晰度,因考生<br>学历.jpg)。以上材料需逐一通过附件上传。 | 部学历证书电子注册备案表)<br>:上传图片不清晰导致的后果 | ○(在有效期内); ⑥学位证<br>由考生自行承担。文件名用 | E的电子扫描件。以上材料<br>相应的资料内容命名(例 |
|--------------------------------|--------------------------------------------------------------------------|--------------------------------|--------------------------------|-----------------------------|
|                                | 附件 C:\fakepath\数育部学历正书电子                                                 | 浏览                             |                                |                             |
| 名称                             |                                                                          | 预览                             | 操作                             |                             |

| tPDF或ida殘式,所有上得盡片要保证清晰度,因考生上得還片                           | 不清納导致的后果由考生自 | 待承担。文件名用相应 | 的资料内容命名( |
|-----------------------------------------------------------|--------------|------------|----------|
| 3년jpg:孝历jpg)、以上材料書產一量过的件上作。<br>的件(C-Vakepath/学位正jpg)   激励 | LIS          |            |          |
|                                                           |              |            |          |
| 名称                                                        | 预宽           | 操作         |          |
| 个人照片jpg                                                   |              | -15        | **       |
| 鼻的证jpg                                                    |              | AE         | 851      |
| 户日本本人页jpg                                                 |              | #6         | 89       |
| 埠金证jpg                                                    |              |            | 89       |
| and when the second state of the second state and the     |              | 45         | 100      |

8.编辑完所有信息并完成附件上传并确认无误后,点击"申请职位",页面提示"报名信息一经提交无法修改"后点击"确定",页面提示报名成功;

| 申請职位                 |
|----------------------|
| 2                    |
| 报名信息—经提交无法修改<br>请确认! |
|                      |

|                     | 申請职位  |
|---------------------|-------|
| 上传证件照基本信息           | (!) × |
| 姓 名:<br>手 机:1891234 | 报名成功  |
| 出生日期: 1991-08-26    | 确定    |

11. 若页面提示"请将报名表填写完整",请考生先补充完善必填信息后,再点击"申请职位";

| -                                            | 申蘋更位                |  |
|----------------------------------------------|---------------------|--|
| 上传证件照<br>基本信息                                | (!) ×               |  |
| 姓 名: 500<br>手 机: 1891234<br>出生日期: 1991-08-26 | ▶ 请将报名表填写完整<br>0021 |  |
| 民 族: 汉族<br>政治面貌: 群众                          | 人党时间:               |  |

12. 报名成功后,考生可在个人中心页面,"我的工作申请"中查看申请记录及审核状态。

审核状态包括: "待审核"、"通过初审"、"未通过 初审"、"通过资格审核"、"未通过资格审核"。

| 2₀ 个人中心<br>首页<br>我的简历 | <b>, x</b> i | 四您,     |            |     | - 編輯简历 |
|-----------------------|--------------|---------|------------|-----|--------|
| ▶ 我的求职<br>搜索招聘需求      | ▋ 我的工作申      | 青       |            |     | 更多>>   |
| 我的工作申请                | 单位名称         | 职位      | 申请时间       | 状态  | 操作     |
| 日 相关查询 即位推荐查看         | 霸州市          | 测试批请勿报名 | 2021-11-25 | 待审核 | 宣看报名表  |

13. 审核状态显示"未通过初审"、"未通过资格审核"的考生,鼠标放在审核状态上,可查看未通过原因。未通过初审、未通过资格审核的考生,若符合招考条件,在报名期间,可点击"重报"修改个人信息后重新报名。

| 28 个人中心<br>首页<br>现的简历           |         | 卫您,      |            |                     |       |
|---------------------------------|---------|----------|------------|---------------------|-------|
| B的求职<br>报圣信瑞士求                  | - 影的工作申 | ▋ 我的工作申請 |            |                     | 医带头的  |
| 我的工作申请                          | 単位名称    | 职位       | 申请时间       | 状态                  | 操作    |
| 日 相关查询<br>职位推荐查音<br>审核及影弈查询 (四) | 题州市     | 關此影谱初程名  | 2021-11-25 | 未通过初审<br>車服<br>年齢不符 | 호주사업포 |

### 四、打印笔试准考证

请通过资格审核的考生,在笔试准考证打印规定时间 内,选择"准考证查询"后点击"预览",弹出准考证页面 方可打印笔试准考证。

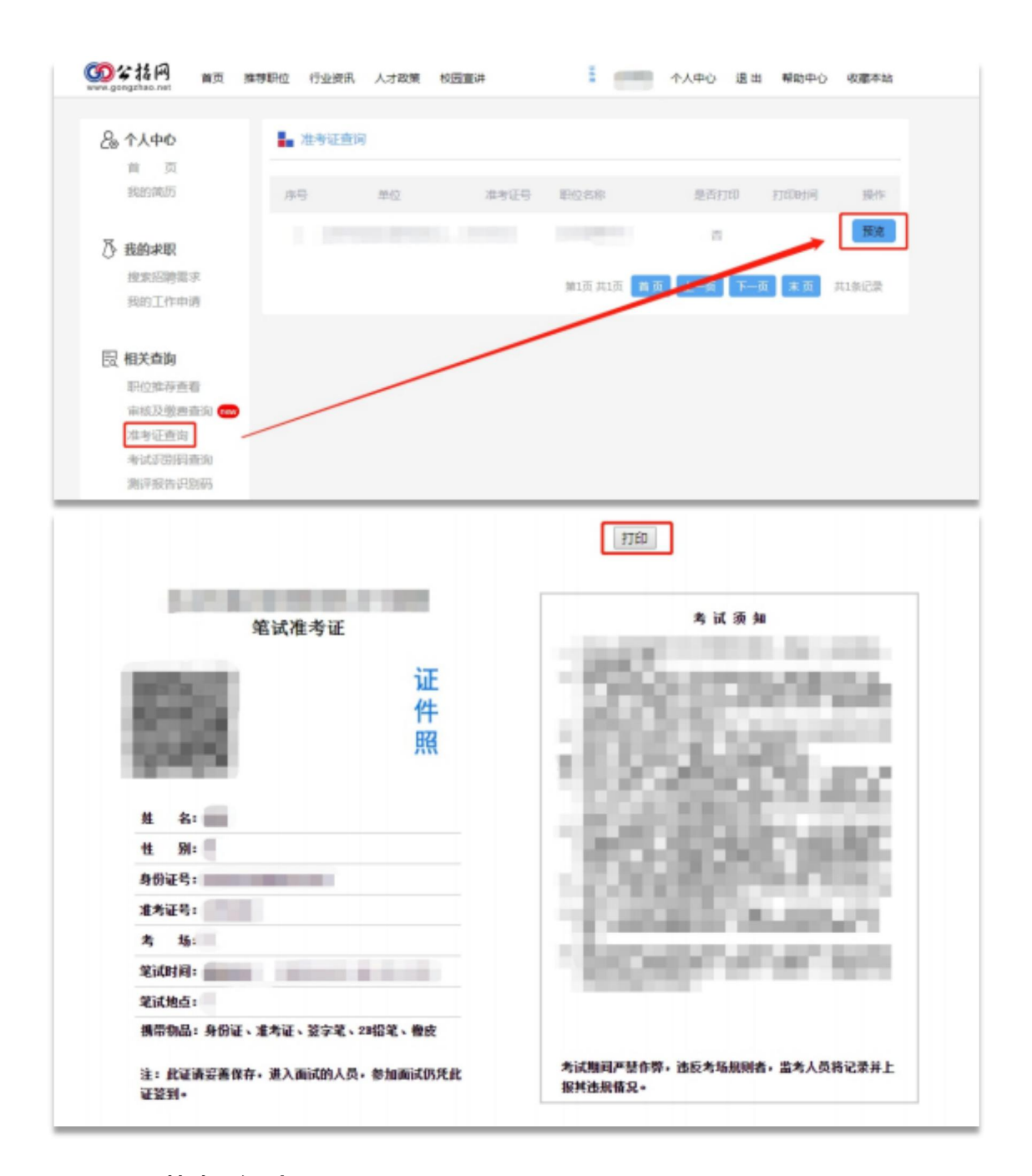

### 五、下载报名表

通过笔试的考生点击"查看报名表",进入到报名表页面,下载报名表并打印,用于现场资格审查。